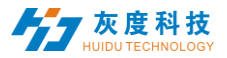

# HDSet 操作说明书

## 目录

| —        |     | 软件安装         | 2  |
|----------|-----|--------------|----|
| <u> </u> |     | 使用流程         | 2  |
|          | 2.1 | 搜索设备         | 2  |
|          | 2.2 | 硬件设置参数       | 3  |
|          | 2.3 | 智能设置         | 8  |
| 三、       |     | 辅助功能1        | .1 |
|          | 3.1 | 固件升级1        | .1 |
|          | 3.2 | 屏幕测试1        | .2 |
|          | 3.3 | 多语言1         | .3 |
|          | 3.4 | 更多功能1        | .3 |
| 四、       |     | 播放软件 HDShow1 | .3 |
|          |     |              |    |

#### V2.0 20200305

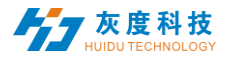

# 一、软件安装

直接双击软件的执行文件 HDSet.exe, 然后按照软件的提示默认安装即可。

# 二、使用流程

## 2.1 搜索设备

- T901/VP210/VP410 使用专用 USB 线连接到电脑上;
- 打开软件会自动搜索设备;
- 当搜索到设备后,设备会在左边的列表列举出来,同步卡和异步卡分类, 显示设备相关信息。

| Ho HDSet-v1. 4. 4. 10 |                                         | 语言 (L) 💶 🗆 🗙  |
|-----------------------|-----------------------------------------|---------------|
| 🔅 🔅 🗖 (               |                                         |               |
| 基本设置 固件升级 屏幕测试        | 更多                                      |               |
| 关键词搜索 Q 📀             | 发送卡参数 连接设置 接收卡参数                        |               |
| ∨ 同步卡                 | 基本设置                                    |               |
| T901-0<br>、 民中上       | 分辨室: 1920 x 1080 ▼ 自定义 取帧模式 60 Hz ▼ 接收+ | R-HD ▼ 🗹 音频传输 |
| 7 77 V P              | 探测擦妝卡                                   |               |
|                       |                                         |               |
|                       |                                         |               |
|                       |                                         |               |
|                       |                                         |               |
|                       |                                         |               |
|                       |                                         |               |
|                       |                                         |               |
|                       |                                         |               |
|                       |                                         |               |
|                       |                                         |               |
|                       |                                         |               |
|                       |                                         |               |
|                       | □ 白动直度 □ 直度物构                           |               |
|                       |                                         |               |
|                       |                                         |               |
|                       | 网口2                                     |               |
|                       |                                         |               |
|                       |                                         |               |
| 2                     | 空闲 与入                                   | 导出 发送         |
| A30-00-A0092设备已连接     |                                         |               |

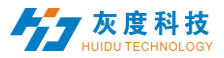

## 2.2 硬件设置参数

- 选中设备,设置窗口分为发送卡参数设置,与连接线设置,以及接收卡 参数设置。
- 其中发送卡参数设置可以进行分辨率设置,取帧模式(60Hz/30Hz)选择,接收卡类型(灰度 or 其它家接收卡),音频传输,自动亮度,亮度均匀,接收卡探测等功能。

| H© H0Set-v1. 4. 4. 10                    | 语言(L) 🗕 🗖 🗙              |
|------------------------------------------|--------------------------|
| 🔅 🕀 🗖 🚥                                  |                          |
| 基本设置 固件升级 屏幕测试 更多                        |                          |
| 关键问搜索 Q C 发送卡参数 连接设置 接收卡参数               |                          |
| ▼ 同步卡 基本设置 其它设置                          |                          |
| T901-0<br>分辨室: 1920 x 1080 ▼ 自定义 取納模式 60 | 0 Hz ▼ 接收卡 R-H0 ▼ 🗹 音频传输 |
|                                          |                          |
| # 新聞 # 新聞 # 新聞 # 新聞 # 新聞 # 新聞 # 新聞 # 新聞  |                          |
|                                          |                          |
|                                          |                          |
|                                          |                          |
|                                          |                          |
|                                          |                          |
|                                          |                          |
|                                          |                          |
|                                          |                          |
|                                          |                          |
|                                          |                          |
|                                          |                          |
|                                          |                          |
|                                          |                          |
| 网口1                                      |                          |
| 网口2                                      |                          |
|                                          |                          |
|                                          |                          |
|                                          | 导入 号出 发送                 |
|                                          |                          |
|                                          |                          |

注:

1) 音频传输和自动亮度调整需要配合多功能卡 Y1 使用;

2)单网口带载面积 1280X512@60Hz, 1280x1024@30Hz; 双网口带载面积 1280x1024@60Hz, 2560x1024@30Hz;

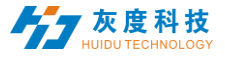

点击连接设置,进入连接设置页面。

 此页面可以方便快捷设置接收卡的连接关系,从屏幕正面看,接发送的 接收卡,卡号为1,依次类推。可以设置多个网口。

| 发送  | 法卡参数 i           | <b>连接设置</b> 接收卡              | 参数               |                          |          |         |                              |
|-----|------------------|------------------------------|------------------|--------------------------|----------|---------|------------------------------|
|     |                  | 🖳 🛍 🗆 🐬                      | 🥐   💽            | 垣   🥭                    | 🧿 🗹 隐藏走线 | f 75% ~ |                              |
| 0   | 1                | 200                          | 300              | 400 50                   | 0 600    | 700     | 1 2                          |
|     | +;1<br>X:0       | +;2<br>X:128                 | +;1<br>X:256     | +;2<br>X:384             |          |         | + 添加  ▲ 回读  当前信息             |
| 10  | 览, 128<br>高度:128 | 苋, <sup>2128</sup><br>高度:128 | 览, 128<br>高度:128 | 苋 <u>;</u> 128<br>高度:128 |          |         | 列 1 🕈 行 1 🜩                  |
|     |                  |                              |                  |                          |          |         | X 384 • Y 0 •<br>宽 128 高 128 |
| 200 |                  |                              |                  |                          |          |         | - 箱体信息                       |
|     |                  |                              |                  |                          |          |         | - 快速设置                       |
| 8   |                  |                              |                  |                          |          |         |                              |
| 400 |                  |                              |                  |                          |          |         |                              |
|     |                  |                              |                  |                          |          |         |                              |
| 5   |                  |                              |                  |                          |          |         |                              |
| 0   |                  |                              |                  |                          |          |         | 2 5%                         |
| 8   |                  |                              |                  |                          |          |         | 1 5%                         |
| 700 |                  |                              |                  |                          |          |         | 0% 50% 100%                  |
| 之闲  |                  |                              | i                | <u>:</u>                 |          | 导       | 」 「 長出 发送                    |
| •   | 界面图              | 图标介绍                         |                  |                          |          |         |                              |
|     |                  |                              |                  |                          |          |         |                              |
| R S | 全屏编              | 辑连接关系                        | 系; 🔽 🛛           | 读按钮:[                    | 回读连接关    | (系;     |                              |

□□添加箱体按钮:点击后在箱体设置界面长按鼠标拖动位置可添加多个箱体; 深圳市灰度科技有限公司 http://www.huidu.cn4

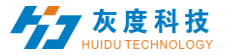

**一**删除箱体:点击可删除所选中的箱体;

🏹 删除箱体: 点击可删除所选中的箱体;

┍
「恢复撤销按钮:点击可恢复撤销钱的步骤;

组合按钮:选中多个箱体后点击组合,所选中的箱体则变成一个整体;

**山**取消组合按钮:取消组合后每个箱体变成可单独的设置的箱体;

✓擦除按钮:清除箱体信息;

💿 隐藏/显示箱体:点击后可以隐藏或显示所选网口的全部箱体;

☑ 隐藏走线: 点击后可以隐藏或显示连接关系的走线;

<sup>50%</sup> 箱体比例:调整箱体比例大小,方便操作;

#### 注意事项

1. 所有网口连接关系一起设置,发送参数不区分网口。

 导入导出不区分网口,旧版本软件导出的参数导入到新版本软件中多网口 的控制卡时,仅导入网口一的连接关系和接收卡参数,其他网口的连接关系 需要手动调整。导入到单网口的控制卡则不用进行其他设置。

3. 旧版本的网口划分,网口带载在新版本的连接关系界面完成。

4. 增加指定接收卡设置参数(选中箱体点击右键选择接收卡参数即可进入指 定接收卡设置界面), A30, Cx0, Cx5 系列不能修改发送卡本身作为接收卡的 参数。

接收卡参数设置

深圳市灰度科技有限公司 http://www.huidu.cn5

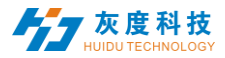

 点击接收卡参数可以进入接收卡参数设置页面,在此页面可以进行接收 卡灰度等级,刷新率,PWM 寄存器的参数设置,此界面参数直接影响 显示屏显示效果,以及 HUB 设置。

|                                                                                                    |                                                | _                       |                       | 提示                                     |     | A. 194       |    |
|----------------------------------------------------------------------------------------------------|------------------------------------------------|-------------------------|-----------------------|----------------------------------------|-----|--------------|----|
| 刷新率。                                                                                                    | 3060                                           | > 刷新率加速;                | 16                    | · 模组类型<br>扫描方式                         |     | 主形<br>1 / 32 |    |
| 灰度等级:                                                                                                    | 8192                                           | · 亮度等级:                 | 正常亮度                  | 译码方式                                   |     | 138译码        |    |
| 时钟频率:                                                                                                    | 12.5MHz                                        | • 优先模式:                 | 刷新率优先                 | <ul> <li>数据极性</li> <li>OF极性</li> </ul> |     | 高有效<br>任有妙   |    |
| GCLK                                                                                                    | 17.86MHz                                       | •                       |                       | 亮度有效率                                  |     | 68.18%       |    |
| HUB设置                                                                                                    |                                                |                         |                       | 驱动类型                                   |     | ICN205x      |    |
| R501 (24RGB)                                                                                                    |                                                | HUB75B-10 (20RGB)       |                       | 相体信息                                   |     |              |    |
| R502 (32RGB)                                                                                                    |                                                | HUB75-20(扩展)            |                       | 宽度                                     | 128 |              | <= |
| K505 (28NGB)<br>其它                                                                                                    |                                                |                         |                       | 亦庄                                     | 128 |              | <= |
| 通用模组                                                                                                    | 智能设置                                           | 高级设置                    | 数据组交换                 | -                                      |     |              | `  |
| 颜色通道                                                                                                    | 数据组值移                                          | 扩展属性                    |                       | 回读                                     |     | • ‡          | 1  |
| トナンズロ                                                                                                    | 고분생고가난                                         | . 사국, 기, 편, 가, 며, 드     | <u>≻-∔#</u> //1       |                                        | 导入  | 导出           |    |
| 「「「「」」。「」」。                                                                                                    | 1   倶 徂 刂 以 け                                  | さぼで 百 相り                | い か見 スロー              |                                        |     |              |    |
| 通用横组                                                                                                    |                                                | кие ж <u>а</u> пл=<br>× |                       |                                        |     |              |    |
| 重用機组<br>巻示                                                                                                    |                                                | х                       |                       |                                        |     |              |    |
| ●用模组<br>巻示<br>模组类型                                                                                                    | 全形                                             | ×                       | エイ大 ミロ 。              |                                        |     |              |    |
| 新田横伯<br>表示<br>模组类型<br>模组大小                                                                                                    | 全形<br>64 * 32                                  | ×                       | Z17₹>LL 0             |                                        |     |              |    |
| 御田機相<br>表示<br>横組失型<br>横組大小<br>扫描方式                                                                                                    | 全形<br>64 * 32<br>1 / 32                        | ×                       |                       |                                        |     |              |    |
| 田樹畑<br>表示<br>横坦夫型<br>様祖大小<br>扫描方式<br>译码方式                                                                                                    | 全彩<br>64 * 32<br>1 / 32<br>138译码               | ×                       | 五<br>(大)口 o           |                                        |     |              |    |
| 明機相<br>観天<br>模選英型<br>模選大小<br>扫描方式<br>译码方式<br>変現校性                                                                                                    | 全形<br>64 * 32<br>1 / 32<br>138译码<br>高有效        | ×                       | т (Х Л о              |                                        |     |              |    |
| 90機相<br>初示<br>模组类型<br>模组大小<br>日摘カ式<br>年码方式<br>素規役性<br>06反性                                                                                                    | 全彩<br>64 * 32<br>1 / 32<br>138译码<br>高有效<br>低有效 | ×                       | т (Х Л о              |                                        |     |              |    |
| 6日機相<br>教示<br>模型共型<br>模型大小<br>日指力式<br>年码方式<br>素弱极性<br>62段性                                                                                                    | 全形<br>64 * 32<br>1 / 32<br>133译码<br>高有效<br>低有效 |                         | т (Х ЛГ о             |                                        |     |              |    |
| WH機相<br>教示<br>模型共型<br>模型大小<br>扫描方式<br>年码方式<br>素類役性<br>CE段性<br>HU<br>QUIXING<br>LUD                                                                                                    | 全形<br>64 * 32<br>1 / 32<br>133译码<br>高考效<br>低有效 |                         | <u>т</u> (Х 21 о      |                                        |     |              |    |
| WH機相<br>様理共立<br>模型共立<br>構造方式<br>年码方式<br>集現方式<br>の<br>の<br>成社<br>の<br>QUIXING<br>LVD<br>CAILIANG<br>GKGD                                                                                                    | 全彩<br>64 * 32<br>1 / 32<br>138译码<br>高有效<br>低有效 | ×                       | エ <b>ド</b> メ10        |                                        |     |              |    |
| 研機相<br>表示<br>模组类型<br>模组大小<br>日振方式<br>年研方式<br>素服役性<br>00版性<br>HJ<br>QUIXING<br>LVD<br>CAILIANG<br>GIADQ<br>GIANGLI<br>JAMP                                                                                                    | 全形<br>64 * 32<br>1 / 32<br>133译码<br>高有效<br>低有效 | ×                       | エ <b>ド</b> ス110       |                                        |     |              |    |
| 福田機協<br>表示<br>構造失型<br>構造大小<br>台環力式<br>学研力式<br>全現力式<br>の2.段性<br>UPD<br>CAILANG<br>GKGD<br>QIANGLI<br>LUMP<br>LCF                                                                                                    | 全彩<br>64 * 32<br>1 / 33<br>138译码<br>高有效<br>低有效 | x                       | エ <b> 大コ</b>  。       |                                        |     |              |    |
| 福田機樹<br>養示<br>横祖売型<br>構造大小<br>台描方式<br>建時方式<br>建時方式<br>建時方式<br>建時方式<br>建時方式<br>と<br>ので便性<br>HJ<br>QUDXING<br>LVD<br>CALLANG<br>GKGD<br>QIANGLI<br>LAMP<br>LCF<br>LLR<br>V18                                                                                                    | 全彩<br>64 * 32<br>1 / 33<br>138译码<br>高客效<br>低有效 |                         | д ( <del>Х</del> 21 о |                                        |     |              |    |
| 構用機構<br>表示<br>構成失型<br>構成大小<br>台描方式<br>定段性<br>CE段性<br>CALLANG<br>CALLANG | 全形<br>64 * 32<br>1 / 32<br>133译码<br>高客效<br>低客效 |                         | д ( <del>Х</del> 21 о |                                        |     |              |    |
| 福田機相<br>表示<br>構進共型<br>構進大小<br>扫描方式<br>年码方式<br>素證段性<br>GE段性<br>UD<br>CAILIANG<br>GKAD<br>QIANXING<br>LUP<br>CAILIANG<br>QIANCI<br>LUMP<br>LCF<br>LLR<br>YUR<br>HUCL<br>PID 4<br>PID 4<br>PID 4                                                                                                    | 全彩<br>64 * 32<br>1 / 32<br>133译码<br>高考效<br>低有效 |                         | д <b>(Х 21 о</b>      |                                        |     |              |    |
| 構用機相<br>標準共計<br>構進共計<br>構進大小<br>扫描方式<br>建現方式<br>建現方式<br>建現方式<br>のG段性<br>HJ<br>QUAXING<br>LVD<br>CAILANG<br>QUANCLI<br>LAMP<br>LCF<br>HJCL<br>P10<br>P10<br>P12                                                                                                    | 全彩<br>64 * 32<br>1 / 32<br>138译码<br>高有效<br>低有效 |                         |                       |                                        |     |              |    |
| 福田機塩                                                                                                    | 全彩<br>64 * 32<br>1 / 32<br>138译码<br>高有效<br>低有效 |                         |                       |                                        |     |              |    |
| <ul> <li>福田機切</li> <li>株示</li> <li>株面美型</li> <li>横面大小</li> <li>白描方式</li> <li>年均方式</li> <li>素脂 极性</li> <li>020枚</li> <li>020枚</li> <li>0200</li> <li>0200</li> <li>0200</li> <li>0200</li> <li>0200</li> <li>0200</li> <li>0200</li> <li>0200</li> <li>0200</li> <li>0200</li> <l< td=""><td>全彩<br/>64 * 32<br/>1 / 32<br/>133译码<br/>高常效<br/>低有效</td><td></td><td></td><td></td><td></td><td></td><td></td></l<></ul>                                                                                                    | 全彩<br>64 * 32<br>1 / 32<br>133译码<br>高常效<br>低有效 |                         |                       |                                        |     |              |    |
| <ul> <li>         ・・・・・・・・・・・・・・・・・・・・・・・・・・・・・</li></ul>                                                                                                    | 全形<br>64 * 32<br>1 / 32<br>133译码<br>高者效<br>低者效 |                         |                       |                                        |     |              |    |

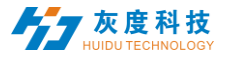

- 智能设置功能:对于通用模组内部没有相应模组的配置文件选项,可以
   通过智能设置完成模组参数设置。——详细使用可查看第 2.3 节。
- 高级设置功能:在此界面可以调整伽马值,颜色校正等功能。进一步调 整屏幕显示效果。

| 10 高级设置 |       |        | ×      |
|---------|-------|--------|--------|
| 显示校正    |       |        | 0.0    |
| ↓ 使用自定义 | 伽马表   |        | 自定义    |
| 颜色校正    |       |        |        |
| 红色校正 👘  |       |        | 100%   |
| 绿色校正    |       |        | 100%   |
| 蓝色校正    |       |        | 100%   |
| 扫描参数    |       |        |        |
| 占空比     | 50% - |        |        |
| 行消隐     | 25    | 相位     | 1      |
| 余辉极性    | 低有效 • | 输出模式   | 普通输出 • |
| 低灰设置    | 引脚定义  | 没有信号显示 | 最后一帧 - |
|         |       |        | 关闭     |

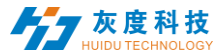

- 颜色通到:可以通过调试来该改变显示屏的红绿蓝颜色。
- 数据组交换:此功能可以交换接收卡输出口的数据,将接收卡数据的输 出交换到其它输出口。
- 扩展模式:对于一些特殊 IC,如高刷 IC。需要进行寄存器配置可以使用 此功能进行设置。
- 数据组偏移:主要用于异形屏或者十字屏,不对称多开进行数据组偏移。

#### 2.3 智能设置

 下图为智能设置第一步,在此界面需要设置,屏幕颜色类型,单个模组 宽度,模组芯片类型,译码方式(下拉选项有:138译码、无译码、595 译码、5958译码等)。如果模组大于16扫,请勾选大于16扫,大于32 扫勾选大于32扫。

| <ul> <li>● 早刈色</li> <li>● 全彩</li> <li></li></ul> |       |        |
|--------------------------------------------------|-------|--------|
| 宽度                                               | 16    |        |
| 其它                                               |       |        |
| 芯片型号                                             | 常规芯片  | L<br>I |
| 译码                                               | 138译码 |        |
| <ul> <li>□ 大于16扫</li> <li>□ 大于32扫</li> </ul>     |       |        |
|                                                  |       |        |
|                                                  |       |        |
|                                                  |       |        |
|                                                  |       |        |

深圳市灰度科技有限公司 http://www.huidu.cn8

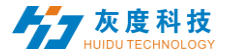

 下图为智能设置第二步。在这一步请尝试点选AB观察模组是否有全亮, 根据模组表现,在显示状态选择相应的选择项。这步为确定数据极性。

| 10 数据极性设 | 置  |        | $\times$ |
|----------|----|--------|----------|
| 显示状态     |    |        |          |
| 🗌 自动切    | 0换 |        |          |
| A        |    | ● B    |          |
| 显示状态     |    | B亮A灭 • |          |
|          |    |        |          |

 下图为智能设置第三步。在这一步请尝试点选AB观察模组亮暗情况, 根据模组表现,在显示状态选择相应的选择项。这步为确定OE极性。

| Ho | OE极性设置 |        | $\times$ |
|----|--------|--------|----------|
|    | 显示状态   |        |          |
|    | □ 自动切换 |        |          |
|    | () A   | • В    |          |
|    | 显示状态   | A比B亮 • |          |
|    |        |        |          |

下图为智能设置第四步。在这一步请尝试点选状态ABCD观察模组颜色显示情况,根据模组表现,在显示状态选择相应的选择项。这步为确定模组颜色通道情况。

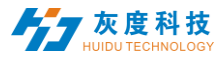

| ▶ 颜色通道                  |    |   |
|-------------------------|----|---|
| □ 自动切                   | ě. |   |
| <ul> <li>状态A</li> </ul> |    | - |
| ○ 状态B                   |    | • |
| ○ 状态C                   |    | • |
| ○ 状态D                   |    | - |

下图为智能设置第五步。请观察模组表现,填写相应的数值。这一步是 测试一组 RGB 控制的行高。

|   | Ho 确定一组RGB数据控制的行高                              | 5    |       |         | ×      |     |
|---|------------------------------------------------|------|-------|---------|--------|-----|
|   | 模组上亮了几行                                        |      |       |         |        |     |
|   |                                                |      | 16    |         | ▲<br>▼ |     |
|   | <ul> <li>□ 隔行显示</li> <li>提示:以像素为单位。</li> </ul> |      |       |         |        |     |
| • | 下图为智能设置第六步。读<br>测试扫描类型。                        | 青观察模 | 真组表现, | 填写相应的数值 | 1。这一   | ·步是 |
| H | 确定扫描模式                                         |      |       |         |        | ×   |
|   |                                                |      |       |         |        |     |
|   | 模组上亮了几行                                        |      |       |         |        |     |
|   |                                                |      | 1     |         | -      |     |
|   | 提示:以像素为単位。                                     |      |       |         |        |     |
| • | 下图为智能设置第七步。读<br>元格。                            | 青观察模 | 莫组表现, | 更据亮点位置点 | 〔击相应   | 的单  |

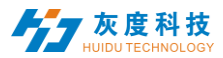

| E键 | 单击跟 | 踪点,眼 | 바리 🗌 | 插入空 | 点<br>0 |   |   |   |   |    |    | *  | 后退 |    | 复位  |   |
|----|-----|------|------|-----|--------|---|---|---|---|----|----|----|----|----|-----|---|
| も用 | 箭头键 | 来控制  | 插》   | 入空点 | 0      |   |   |   |   |    |    |    | 空点 |    | 智能描 | 点 |
|    | 1   | 2    | 3    | 4   | 5      | 6 | 7 | 8 | 9 | 10 | 11 | 12 | 13 | 14 | 15  |   |
| 1  | 1   | 2    | 3    | 4   | 5      | 6 | 7 | 8 |   |    |    |    |    |    |     |   |
| 2  |     |      |      |     |        |   |   |   |   |    |    |    |    |    |     |   |
| 3  |     |      |      |     |        |   |   |   |   |    |    |    |    |    |     |   |
| 4  |     |      |      |     |        |   |   |   |   |    |    |    |    |    |     |   |
| 5  |     |      |      |     |        |   |   |   |   |    |    |    |    |    |     |   |
| 6  |     |      |      |     |        |   |   |   |   |    |    |    |    |    |     |   |
| 7  |     |      |      |     |        |   |   |   |   |    |    |    |    |    |     |   |
| 8  |     |      |      |     |        |   |   |   |   |    |    |    |    |    |     |   |
| 9  |     |      |      |     |        |   |   |   |   |    |    |    |    |    |     |   |
| 10 |     |      |      |     |        |   |   |   |   |    |    |    |    |    |     |   |
| 11 |     |      |      |     |        |   |   |   |   |    |    |    |    |    |     |   |
| 12 |     |      |      |     |        |   |   |   |   |    |    |    |    |    |     |   |
| <  |     |      |      |     |        |   |   |   |   |    |    |    |    |    | >   |   |

完成后点击保存即可完成智能设置。

# 三、辅助功能

# 3.1 固件升级

 点击固件升级密码 168,进入发送卡升级界面,选择相对应的固件在点击 升级,接收卡参数界面选择对应的固件,全部打勾,在点击升级(下载对 应的控制器固件,每个产品都有对应的.bin 的文件,可以官网下载对应 的固件)。

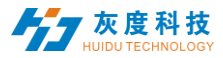

| 日<br>田介 般<br>田 第 年 初 成<br>田 第 年 初 成<br>田 第 1 日 1 日 1 日 1 日 1 日 1 日 1 日 1 日 1 日 1 |                             |
|----------------------------------------------------------------------------------------------------|-----------------------------|
| ٩ 3                                                                                                    | 发送卡 接位卡                     |
|                                                                                                    | R□ R□1 · ++ 1 · □ ▲布        |
|                                                                                                    | 文件拼动 通师文件 1.8.8.0           |
|                                                                                                    | 88                          |
|                                                                                                    |                             |
|                                                                                                    |                             |
|                                                                                                    |                             |
|                                                                                                    |                             |
|                                                                                                    |                             |
|                                                                                                    |                             |
|                                                                                                    |                             |
|                                                                                                    | 升级期间不能关闭电道。否则可能然可能位于。<br>例如 |

# 3.2 屏幕测试

• 用于 LED 屏幕测试,包括颜色,梯度,老化,扫描,定位;

| 1 HDSet-v1.4.4.12                             | 语言 (L) | - 🗆 × |
|-----------------------------------------------|--------|-------|
| 🔅 🔅 🔲 📟                                       |        |       |
| 基本设置 固件升级 屏幕测试 更多                             |        |       |
| 颜色 梯度 老化测试 扫描 定位                              |        |       |
|                                               |        |       |
| ○ #4         ○ #4           ○ #4         ○ #4 |        |       |
| ○ 蓝色 ○ 春色                                     |        |       |
|                                               |        |       |
| 灰度 < 255 💭                                    |        |       |
| 速度 < >                                        |        |       |
| ──                                            |        |       |
|                                               |        |       |
|                                               |        |       |
|                                               |        | 开始    |
|                                               |        |       |

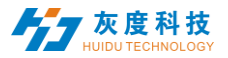

# 3.3 多语言

单击右上角的【语言】,可以对界面的显示语言进行调整。

| 语言 (L)      | -            |         | ×    | <u> </u> |
|-------------|--------------|---------|------|----------|
|             | $\checkmark$ | 简体中的    | 文    |          |
|             |              | 繁體中     | 文    |          |
|             |              | English | ı    |          |
|             |              | Türkçe  |      |          |
|             |              | Deutso  | :h   |          |
|             |              | españo  | ol   |          |
|             |              | فارسى   |      |          |
|             |              | 日本語     |      |          |
| 全彩          |              | 한국어     |      |          |
| 1 / 10      |              | русски  | ий   |          |
| 低有效         |              | polski  |      |          |
| 低有效         |              | Indone  | esia |          |
| 68.63%      |              | العربية |      |          |
| 1336<br>常抑素 |              | italian | C    |          |
| 10.000      |              | França  | is   |          |
|             |              | Ελλάδο  | α    |          |
| :8          |              | силвиа  | a    |          |
| '8          |              | Portug  | al   |          |
| ~           |              | Malays  | sia  |          |
| ÷ -         |              | ไทย     |      |          |
|             |              | Việt N  | am   |          |

# 3.4 更多功能

- 1) 逐点校正,用于校正 LED 屏幕上的每一个像素点/模组的亮度;
- 2) 多功能卡,配合多功能卡 YI 使用,主要包括继电器设置(屏幕开/关电)、 检测箱体内温/湿度等;
- 3) 隐藏功能试用锁,又称工程锁,用于超时锁定设置快捷键(fn+F9);

# 四、播放软件 HDShow

HDSet 把屏幕调好之后,使用 HDShow 编辑和播放节目,具体操作详见 (HDShow 操作说明)。